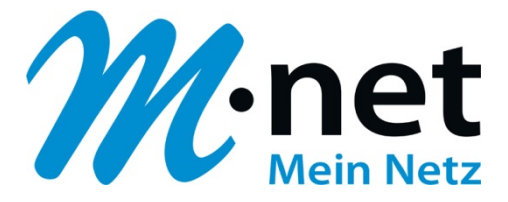

## M-net E-Mail-Adressen einrichten -

# **Apple iPhone**

M-net Telekommunikations GmbH

Emmy-Noether-Str. 2 80992 München Kostenlose Infoline: 0800 / 7 08 08 10

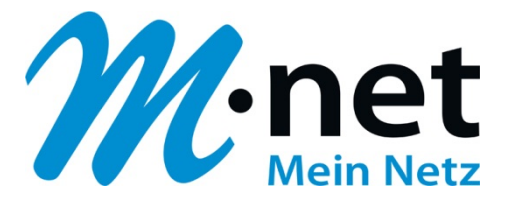

### Hinweise

- Sie benötigen zur Einrichtung der E-Mail-Adresse von M-net einen aktiven E-Mail-Account. Diese können Sie im M-net Kundenportal anlegen, ändern und auch löschen.
- Sie müssen, damit die E-Mail-Adresse richtig funktioniert, mit dem Internet verbunden sein.
- Alle Marken- und Produktnamen in dieser Anleitung sind Warenzeichen ihrer jeweiligen Hersteller!

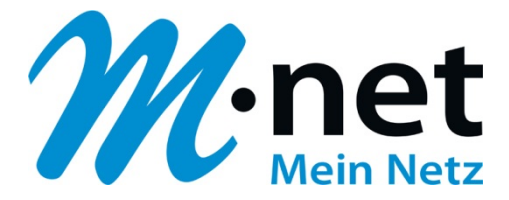

### M-net E-Mail-Adressen einrichten - Apple iPhone

- ✓ Vergewissern Sie sich, dass Ihr Apple iPhone mit dem Internet verbunden und aktiviert ist.
- ✓ Entriegeln Sie das iPhone, so dass Sie den Startbildschirm sehen.
- ✓ Öffnen Sie die Einstellungen mit einem Fingerdruck auf das Symbol Einstellungen.

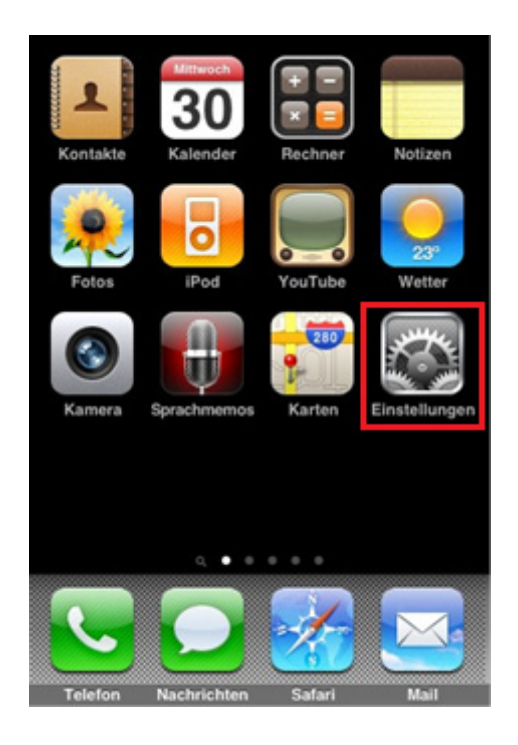

- ✓ Sliden Sie im Menü mit dem Finger nach unten bis Sie den Menüpunkt Mail, Kontakte, Kalender sehen.
- ✓ Öffnen Sie diesen Menüpunkt mit einem Fingerdruck auf das Symbol

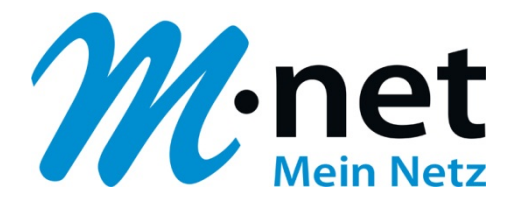

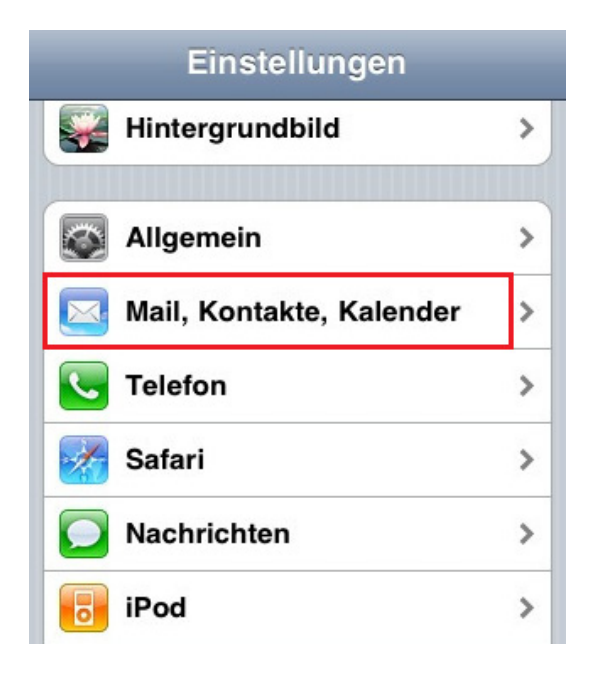

- ✓ Es öffnet sich das nächste abgebildete Fenster
- Um ein neues E-Mail Konto einzurichten, müssen Sie nun auf Account hinzufügen drücken
- ✓ Nun erscheint eine Auswahl an vorkonfigurierten Anbietern. Wählen Sie hier bitte den Eintrag "Andere" aus

| Einstellungen      | Mail, Kontakte, | Kal   |
|--------------------|-----------------|-------|
| Benutzer           |                 |       |
| Account hin        | zufügen         | >     |
| Datenabgleich Push |                 | sh >  |
| Mail               |                 |       |
| Anzeigen           | Letzten 50 E-Ma | ils > |
| Vorschau           | 2 Zeile         | en >  |
| Mindestsch         | riftgröße Mit   | tel > |

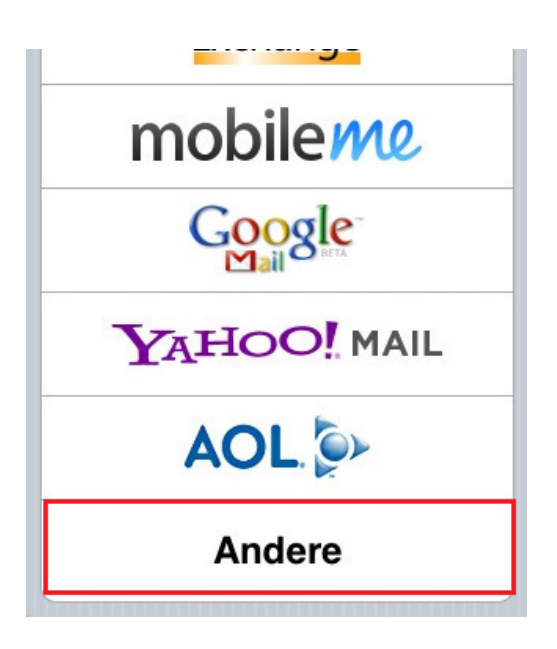

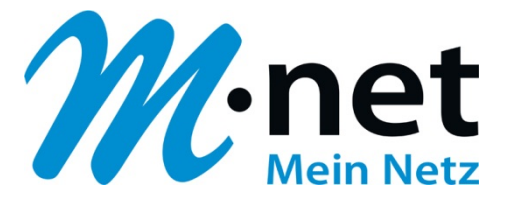

- ✓ Wählen Sie nun bitte den Punkt Mail-Account hinzufügen aus
- ✓ Im folgenden Fenster (rechtes Bild) können Sie nun die Informationen zu Ihrem E-Mail Account eingeben. Nutzen Sie hier Ihre E-Mail Adresse und das dazu gehörige Passwort, welches Sie im Kundenportal angelegt haben.

| Account hinzufügen Andere |   | Geben Sie Ihre Account-Info ein. |   |
|---------------------------|---|----------------------------------|---|
| Mail                      |   |                                  |   |
| Mail-Account hinzufügen   | > | Name                             | Α |
| Kontakte                  |   | Adresse                          | В |
| LDAP-Account hinzufügen   | > | Kennwort                         | С |
| Kalender                  |   | Beschreibung                     | D |
| CalDAV-Account hinzufügen | > | L                                |   |

- A) Der Name wird für die Anzeige beim Empfänger genutzt
- B) Unter Adresse geben Sie bitte Ihre E-Mail Adresse ein
- C) Hier geben Sie Ihr Passwort ein, welches Sie im Kundenportal zu Ihrer E-Mail Adresse vergeben haben
- D) Die Beschreibung ist für die interne Kennzeichnung des iPhone's gedacht
- E) Wenn Sie alle Daten eingetragen haben, bestätigen Sie diese über den Button "Sichern"

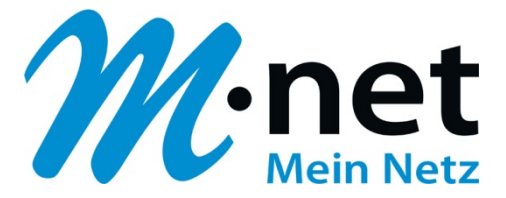

- ✓ Nachdem Sie nun die allgemeinen Daten eingetragen haben, müssen Sie noch die technischen Daten eingeben.
- ✓ Die oberen allgemeinen Daten werden hier automatisch übernommen
- ✓ Für den Server für eintreffende E-Mails geben Sie bitte als Hostnamen pop.mnetonline.de ein. Als Benutzername Ihre komplette E-Mail Adresse und unter Kennwort wieder Ihr dazugehöriges Passwort

| Abbrechen                       | Neuer Acc Weiter               |  |  |  |
|---------------------------------|--------------------------------|--|--|--|
|                                 |                                |  |  |  |
| Name                            | Test                           |  |  |  |
| E-Mail                          | max.mustermann@mnet-mail.de    |  |  |  |
| Beschreibung Test Konto         |                                |  |  |  |
|                                 |                                |  |  |  |
| Server für eintreffende E-Mails |                                |  |  |  |
| Hostname                        | pop.mnet-online.de             |  |  |  |
| Benutzerna                      | me max.mustermann@mnet-mail.de |  |  |  |
| Kennwort                        | •••••                          |  |  |  |
|                                 |                                |  |  |  |

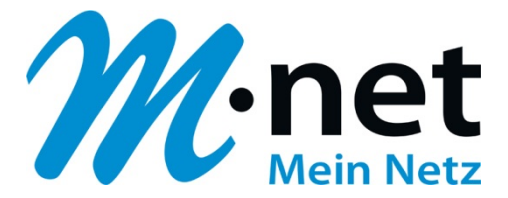

✓ Für den Server für ausgehende E-Mails geben Sie bitte als Hostnamen <u>mail.mnet-online.de</u> ein. Als Benutzername wieder Ihre komplette E-Mail Adresse und unter Kennwort wieder Ihr dazugehöriges Passwort

**<u>Bitte beachten:</u>** Die Felder müssen alle ausgefüllt werden, auch wenn hier Optional angegeben ist!

| Server für eintreffende E-Mails |                               |  |  |  |
|---------------------------------|-------------------------------|--|--|--|
| Hostname                        | pop.mnet-online.de            |  |  |  |
| Benutzername                    | max.mustermann@mnet-online.de |  |  |  |
| Kennwort ••                     |                               |  |  |  |
| 0                               | have do 17 Marile             |  |  |  |
| Server für ausge                | enende E-Ivialis              |  |  |  |
| Hostname                        | mail.mnet-online.de           |  |  |  |
| Benutzername Optional           |                               |  |  |  |
| Kennwort                        | tional                        |  |  |  |

- Nachdem Sie alle Daten eingetragen haben, bestätigen Sie diese über den Button Sichern
- ✓ Nun wird Ihr Account eingerichtet und angelegt und kann verwendet werden.

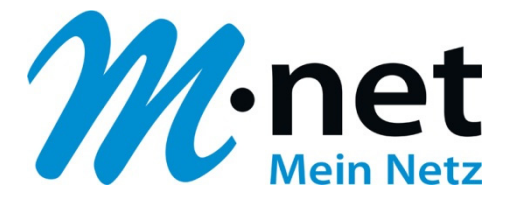

#### **Push-Service aktivieren**

✓ Auf dem iPhone ist zur Sicherheit des Benutzers in den Grundeinstellungen der Push-Service deaktiviert.

Er dient zur automatischen Abfrage der E-Mails.

<u>Hinweis</u>: Aktivieren Sie den Push-Dienst bitte nur, wenn Sie über eine **Datenflatrate** verfügen!

Ansonsten können **hohe Kosten** durch die ständige E-Mail Abfrage entstehen. Weitere Informationen zu Ihrem Internet-Handy-Tarif erfahren Sie bei Ihrem Anbieter.

- ✓ Entriegeln Sie das iPhone, so dass Sie auf die Startseite gelangen.
- ✓ Öffnen Sie die Einstellungen über den entsprechenden Button "Einstellungen"

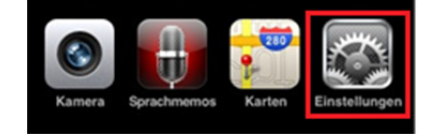

- Sliden Sie im Menü bis zum Menüpunkt Mail, Kontakte, Kalender und öffnen Sie diesen.
- ✓ Hier finden Sie den Menüpunkt **Datenabgleich.** Bitte wählen Sie diesen aus.

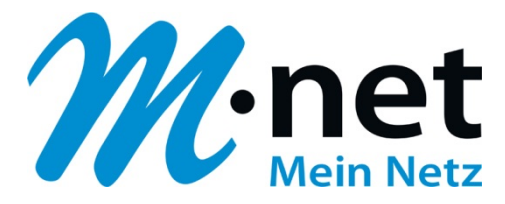

| Einstellungen Mail, Kontakte, Kal |         |                           |   |  |  |
|-----------------------------------|---------|---------------------------|---|--|--|
| Account hinzufügen                |         |                           | J |  |  |
| Datenabgleic                      | :h      | Push 🔉                    |   |  |  |
| Mail                              |         |                           |   |  |  |
| Anzeigen                          | Letzte  | 50 E-Mails 🔉              |   |  |  |
| Vorschau                          |         | 2 Zeilen >                |   |  |  |
| An/Kopie anzeigen                 |         | $\bigcirc \circ \bigcirc$ |   |  |  |
| Löschen bes                       | tätigen | 0                         |   |  |  |

- ✓ In diesem Menü finden Sie den An / Aus Schalter für die Aktivierung des Dienstes.
- ✓ Unter anderem können Sie hier einstellen, wie häufig das iPhone die E-Mails abrufen soll.
- ✓ Falls Sie <u>keine</u> Datenflatrate gebucht haben, empfehlen wir die Einstellung **Manuell**.

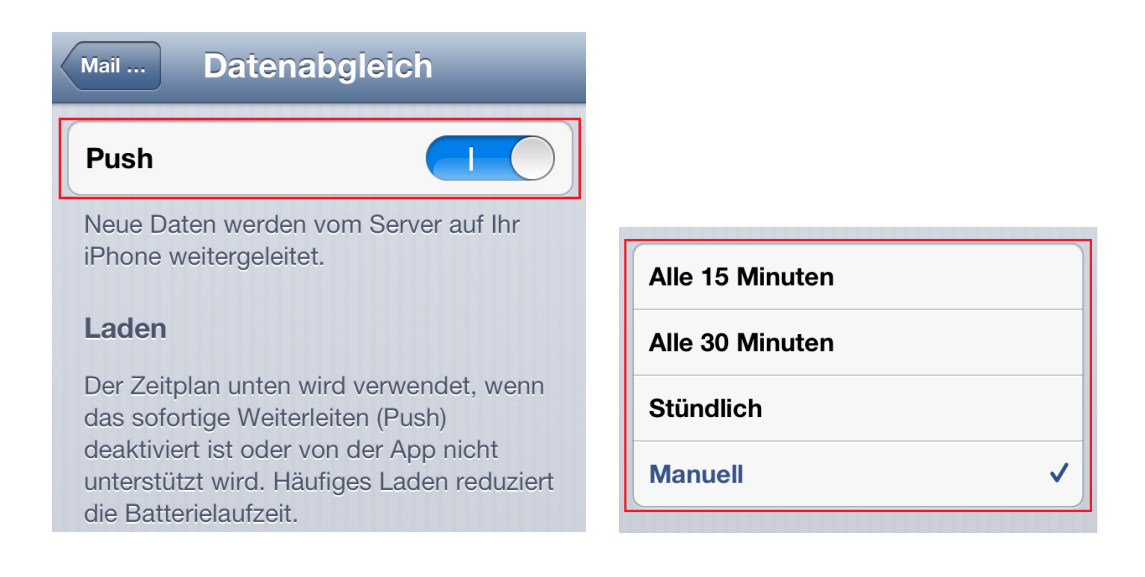